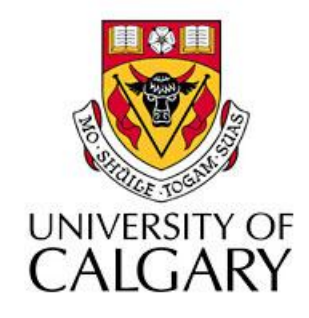

### CPSC203 – Introduction to Problem Solving and Using Application Software

### Fall 2009 Tutorial 25, Mehrdad Nurolahzade

## Introduction

- Query analysis example
- Databases review

# Query Analysis Example (1)

- 1. Import data from the Excel file into a table called **SurveyData**.
- 2. Create 5 queries from the imported **SurveyData** as follows:
  - I. One query selects websites of Rank1 (called loadqry3a\_selWebsite1)
  - II. One query selects websites of Rank2 (called loadqry3a\_selWebsite2)
  - III. One query selects websites of Rank3 (called loadqry3a\_selWebsite3)
  - IV. One query selects websites of Rank4 (called loadqry3a\_selWebsite4)
  - V. One query selects websites of Rank5 (called loadqry3a\_selWebsite5)
- Create a union query that groups data from the 5 queries created in step 2 (called loadqry3f\_unionWebsiteInformation).
- 4. Create a new table called **WebsiteRankings** and keep it empty.

# Query Analysis Example (2)

- Create an append query that would use the data from the union query (in step 3) to populate that table. (called loadqry3i\_loadWebsiteRankings).
- 2. Create a query to calculate the scores for the different websites (called **analysisqry1\_calcWebsiteScore**).
- 3. Create a query to summarize the calculated website scores (called **analysisqry2\_summarizeWebsiteScores**).

## Databases Review (1)

#### tblDepartment

| DepartmentID | DepartmentName   | Faculty  | Address                | DateFounded |
|--------------|------------------|----------|------------------------|-------------|
| 124          | Computer Science | Science  | 2500 University Dr. NW | 10 Jan 1972 |
| 387          | Chemistry        | Science  | 2500 University Dr. NW | 5 Mar 1968  |
| 503          | Management       | Business | 2500 University Dr. NW | 18 Feb 1967 |

#### tblProfessor

| ProfessorID | FirstName | LastName | DepartmentID | Rank                | Sex    | Age | Office  |
|-------------|-----------|----------|--------------|---------------------|--------|-----|---------|
| 1002398     | Jalal     | Kawash   | 124          | Instructor          | Male   | 41  | ICT 706 |
| 1003490     | Katherine | White    | 503          | Associate Professor | Female | 35  | SH 487  |
| 1004891     | Frank     | Maurer   | 124          | Professor           | Male   | 45  | ICT 550 |
| 1010338     | Scott     | Radford  | 503          | Assistant Professor | Male   | 37  | SH 492  |
| 1020087     | Belinda   | Heyne    | 387          | Assistant Professor | Female | 34  | SB 419  |

## Databases Review (2)

- 1. Create two tables *tblDepartment* and *tblProfessor* in Microsoft Access 2007. Set field names and data types. Data types should match the values given above (i.e. Text, Date, Number, etc.)
- 2. In *tblDepartment* set *DepartmentID* as the primary key and set the primary value address *Address* to "2500 University Dr. NW".
- 3. In *tblProfessor* set *ProfessorID* as the primary key, set the default value for *Rank* to "Associate Professor" and the default value for *Age* to 45.
- 4. Enter data in previous slide into tables.

## Databases Review (3)

- Do a query that combines all the data from both tables. Include the field *ProfessorID* only once. Name this query: *qry1\_DepartmentProfessor.*
- 6. Do a query that combines data from both tables, but only for members from "Computer Science" department. Name this query: *qry2\_DepartmentProfessor\_ComputerScience*.
- Do an aggregate query where groups are defined by the field Faculty and that averages the field Age. Call this query: qry3\_Faculty\_AverageAge.

## Databases Review (4)

- Do a query similar to the one above, but now listing Age average data only for professors from the department of "Computer Science". Name this query: qry4\_AverageAge\_ComputerScience.
- 9. Using the **Crosstab Query Wizard**, and selecting *qry1\_DepartmentProfessor* as your data source, do a crosstab query where rows are from the field *Faculty*, columns are from the field *Rank* and the data is from the field *Age*. Choose **Min** as the function used to summarize the data. Name this query:

*qry5\_DepartmentProfessor\_CrosstabMinAge.* 

## Databases Review (5)

10. Do a query on *tblProfessor* that creates a new field, *FullName* which combines data from the fields: *Sex, FirstName* and *LastName*. For example the data in this new field for the first two records would be "Mr. Jalal Kawash" and "Mrs. Katherine White" respectively. Name this query: *qry6\_FullName*.